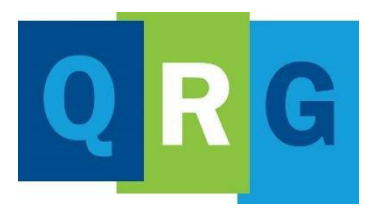

KnowledgePoint Quick Reference Guide

# What is KnowledgePoint?

KnowledgePoint is our Learning Management System (LMS) that is supported by our vendor, Docebo. Alliance Health uses this online tool for tracking and delivering training to our provider network.

Follow these steps to create your KnowledgePoint profile and register for the JIVA Provider Portal Training course.

# Creating a User Profile (Self-registration)

- Click <u>KnowledgePoint</u> to register
- On the **Sign In** window, go to **New User** and click **Register**

| 0 |
|---|
|   |
|   |
|   |
|   |
|   |

- On the **Register** window, complete the required information
- Enter the registration code: **newuser**
- After viewing the Privacy Policy, click (✓) on the box to accept it

| 1 User Profile                  | Answer question be    | How:                       |   |
|---------------------------------|-----------------------|----------------------------|---|
| Fmail (Required)                |                       |                            |   |
| First Name                      |                       | Last Name                  |   |
| Password (Required)             | 0                     | Retype Password (Required) | 0 |
| Language (Required)             |                       | Registration Code          |   |
| I accept the terms of the priva | y policy View Privacy | Policy (Required)          |   |

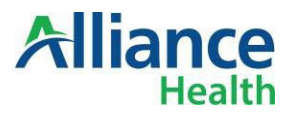

• Then click on **NEXT** in the lower right corner

After following the steps to create your User Profile, the **Self Registration Dashboard** will launch.

Please take time to review the dashboard and watch the 'Greetings from Alliance CEO Rob Robinson' video located at the bottom of the page.

| 15<br>17<br>19     | 184. pr.(1018     | N M-INGARA  | Welco<br>Kno<br>Your law                   | wiedgePoint                                                                                                    |                     |
|--------------------|-------------------|-------------|--------------------------------------------|----------------------------------------------------------------------------------------------------|---------------------|
|                    |                   | a lanta     | Course Catalog                             | Trainings Lamaerol                                                                                                    | lad in              |
|                    |                   |             |                                            | 7 7 Q                                                                                                    | P                   |
|                    | (analy)           |             | Imputing half databas                      | 4 mm                                                                                                    | -                   |
| a 360 54           | 1986, Tel         | 01 30       | STREET, TOTAL OF                           | THE R. LOW                                                                                                    | - distance interest |
|                    |                   |             | A State of the                             |                                                                                                    |                     |
| 100                | 2 2               |             | Contraction of the second                  | feature Laporte                                                                                                    | Nextaneet Sugaritie |
|                    |                   | 2 3         | Hamber September<br>Heating (PSH) Training | Canad & April 10, Name and April 10, Name and April | -                   |
|                    |                   |             | Descute.                                   |                                                                                                    | at sm               |
|                    |                   | -           | in the me                                  | CITY protesses into                                                                                                    | 1 Detamant 1        |
| Au<br>Caractour Ad | Taining to be     | p with your |                                            |                                                                                                    | **                  |
| Cherters plant     | Transfer Tentered | Tpa-sister  | Contract from Allowed CER                  |                                                                                                    |                     |

# Enrolling in Instructor-Led Training

# **On Self Registration Dashboard**

• Look for the Instructor-Led Catalog in the center of the page

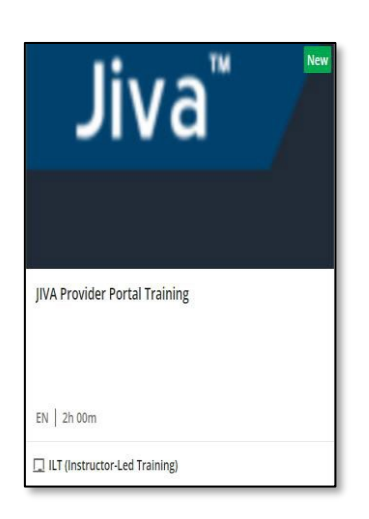

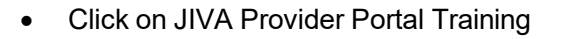

 To select your session, click on the dropdown arrow as shown below

| Select session | on     |  |
|----------------|--------|--|
|                | ENROLL |  |

# Select Session

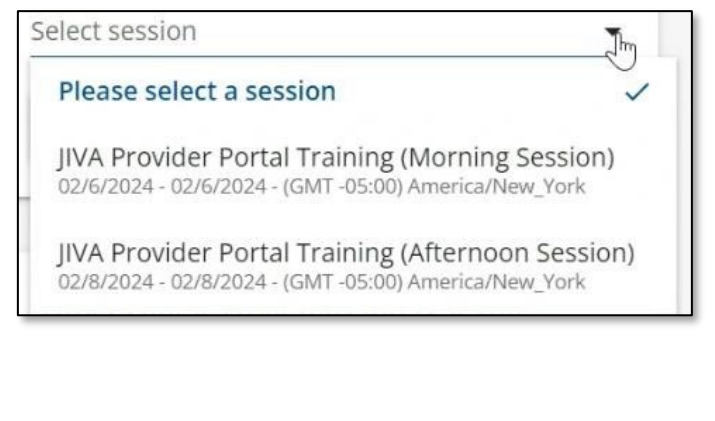

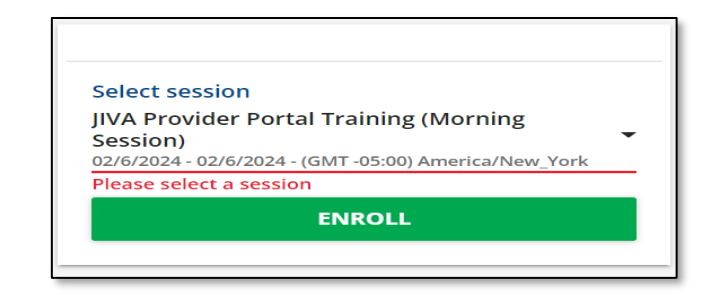

Click Enroll

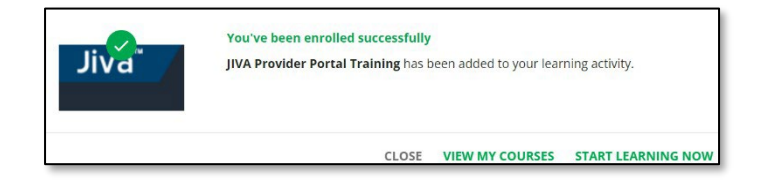

• Congratulations! You've been enrolled in a session.

Once you are enrolled, there are a few additional steps required prior to attending the training.

# Accessing Your Course

- On the **Sign In** window, complete the required information to log in to your account
  - **Username:** The email that was used to register

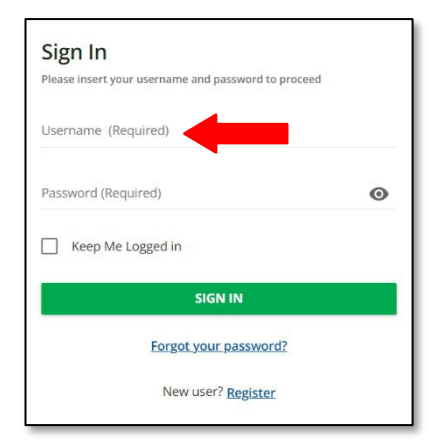

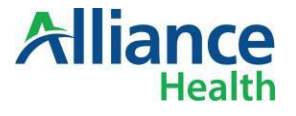

 Click Sign In to launch the Self Registration Dashboard

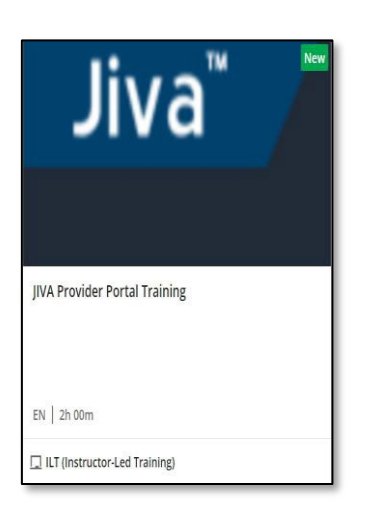

• Your approved trainings can be found under the **Trainings I am enrolled in** section

# Download The Course Material

- Click on the JIVA Provider Portal Training icon to open the course
- Click on the CONTENT tab

| CONTE | JT                                               |   |
|-------|--------------------------------------------------|---|
|       |                                                  |   |
|       | Practice Transformation Evaluation               |   |
| 4     | JIVA Provider Portal Presentation  File download | + |

Click Download Now

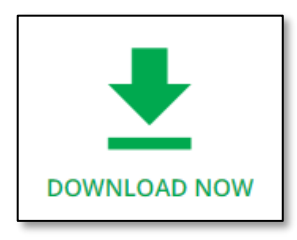

• Repeat these steps as needed to download the remaining training materials.

**NEXT STEPS**: You've downloaded all your materials and should find them in the Downloads folder on your computer.

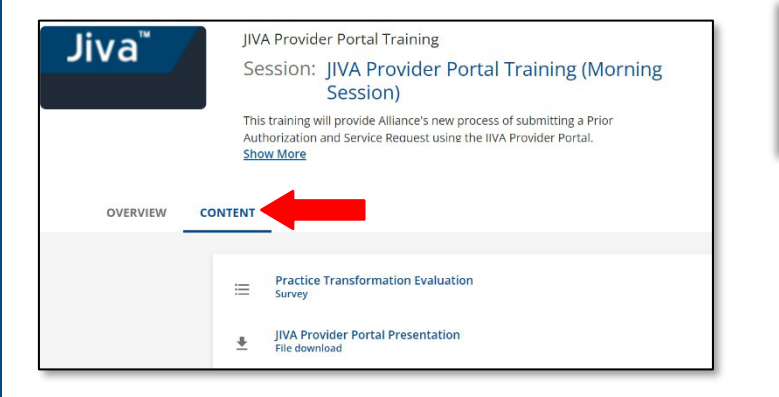

 Click on JIVA Provider Portal Training Presentation Congratulations! You are ready for the live instructor training. Be sure to sign in 15 minutes prior to the course starting.

#### Joining the Live Instructor Training

- On the day of your training, log into your account
- Click Training Icon under the Trainings I am enrolled in
- Click on the Overview tab

| OVERV     | EW                                                                                                    |
|-----------|----------------------------------------------------------------------------------------------------|
| 🛕 You mus | t attend at least 1/1 events to complete this session                                                                                                    |
| 02/6/2024 | JVA Provider Portal Training I<br>Description                                                                                                    |
|           | This training will provide Alliance's new process of submitting a Prior Authorization and Service Request using the JAA Provider Portal. Video conference details Output Time Output On Time Tool |

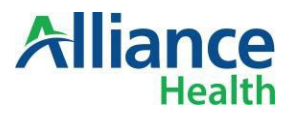

• Click the Session Title

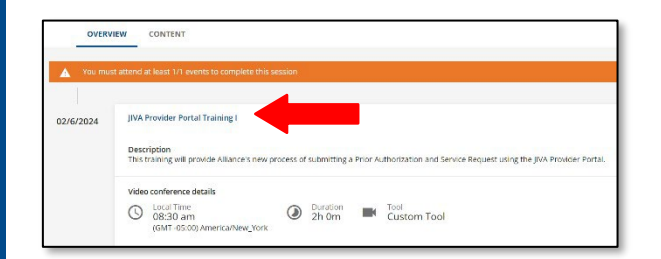

Click Join the Webinar

# Video conference details C Local Time 03:00 pm (GMT -05:00) America/New\_York The webinar started: -16s ago JOIN THE WEBINAR

 Click Continue on this browser to join MS Teams, our virtual training platform

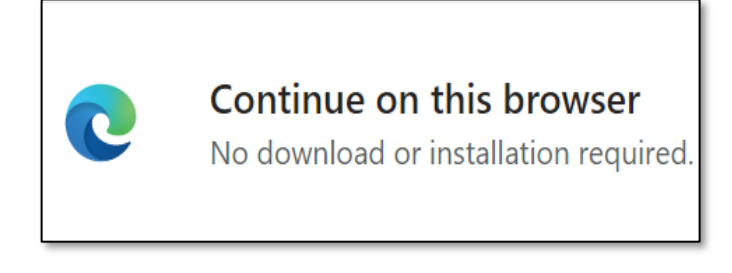

• Enable the camera and computer audio, then click **Join Now** 

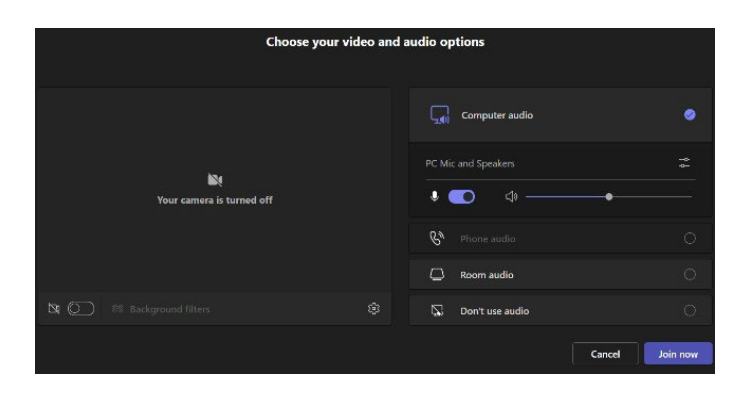

Enjoy the training!

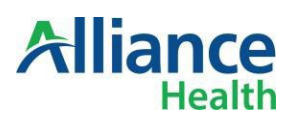

#### Accessing Course Evaluation

- Log into KnowledgePoint
- Click on the JIVA Provider Portal Training icon under the Trainings I am enrolled in section

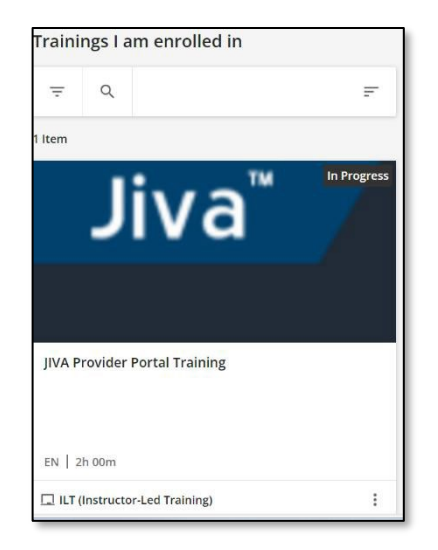

- Click on the Content tab to download the Course Evaluation (See page 2 for a reminder of how to access the Content tab)
- Click on Begin the Survey

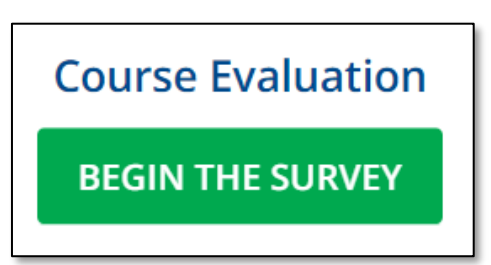

Once completed, click Submit

# Accessing the Certificate

- Click on the JIVA Provider Portal Training icon under the Trainings I am enrolled in section
- Click Download Your Certificate

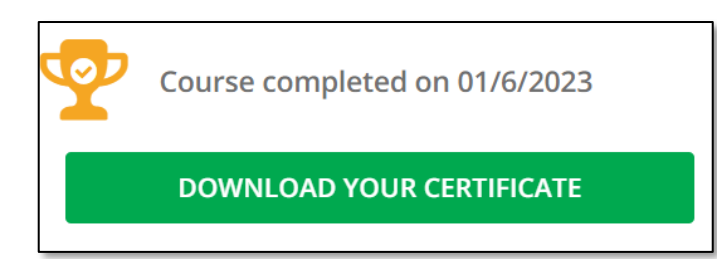

• Click **Open file** to view certificate

# Signing Out of KnowledgePoint

• From the **Self Registration Dashboard**, click the **three lines** in the upper left corner

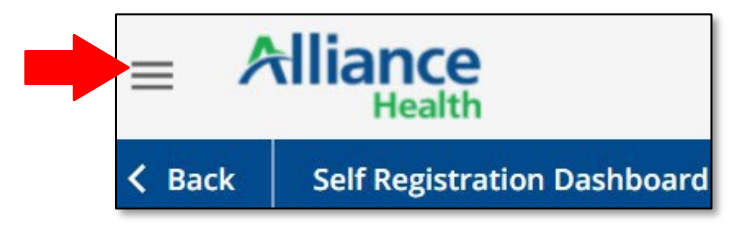

• Click Sign Out

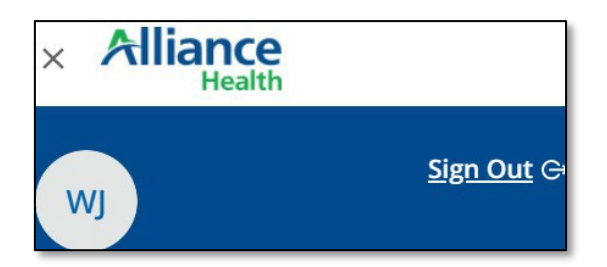

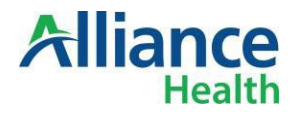

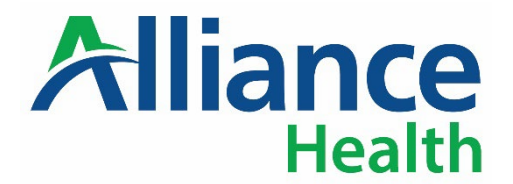

# Jiva Provider Portal Service Agreement Instructions

The Jiva PP Service Agreement and Attachments A and B (one document) are to be completed by the appropriate employee/s of Provider agencies seeking access to the Jiva Provider Portal.

# Return all documents to privacysecurity@alliancehealthplan.org.

Provider Representative of each agency requesting access to Jiva Population Health Management, Utilization Management (SAR Submission) will complete Attachment A.

| Page               | Paragraph/Section                        | Who Completes<br>this Section                                                                 | Expected<br>Answer                                                                                                    |
|--------------------|------------------------------------------|-----------------------------------------------------------------------------------------------|----------------------------------------------------------------------------------------------------|
| Page 1             | Paragraph 1                              | Completed by<br>Provider Agency                                                               | Provider name,<br>Provider full address                                                                                                    |
| Page 7             | If to Provider                           | Completed by<br>Provider Agency                                                               | Provider name, Attention to<br>whomever would receive legal<br>notifications, Provider full address                                                              |
| Page 7             | Provider Signature                       | Signer of provider contracts                                                                  | Provider designee signature,<br>Printed Name, Title and<br>Date Signed                                                                                           |
| Page 8             | Provider and User<br>Contact Information | Provider representative<br>assigned by Agency to<br>request access to Jiva<br>Provider Portal | Provider Representative will<br>complete all highlighted areas as<br>well as the names of employees<br>that are authorized to access to<br>Jiva Provider Portal. |
| Page 8             | Application Portal<br>Access             | Provider Representative<br>requesting access to Jiva<br>Provider Portal                       | Add check beside JIVA Population<br>Health Management.                                                                                                    |
| Page 8             | Business Need<br>for Access              | Provider Representative<br>requesting access to Jiva<br>Provider Portal                       | Select ADD OKTA/JIVA access for<br>staff submitting SARs.                                                                                                    |
| Page 8             | Signature                                | Provider Representative<br>requesting access to Jiva<br>Provider Portal                       | Signature of the person requesting access to Jiva Provider Portal                                                                                                |
| Page 9             | Attachment A                             | Designated Provider<br>Employee                                                               | List staff requiring access to Jiva Portal.                                                                                                    |
| Pages<br>10 and 11 | Attachment B                             | Provider Representative                                                                       | Provide copies to employees who will be accessing the Portal                                                                                                    |